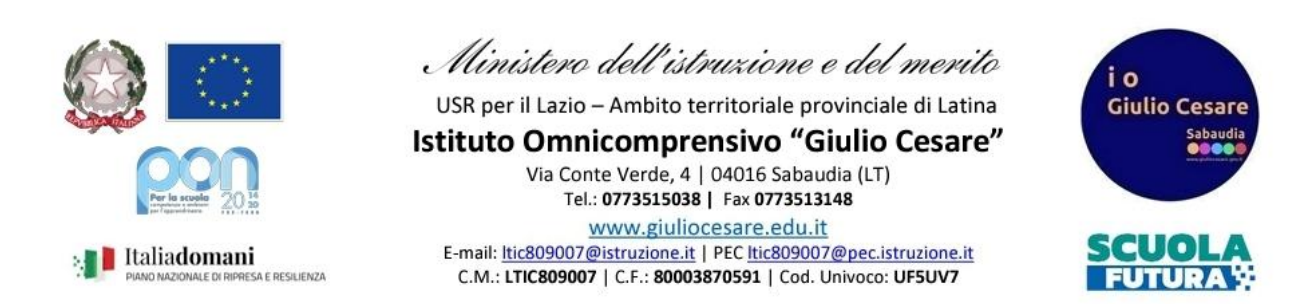

## **Oggetto:** Guida scrutinio differito (lato coordinatore)

## 1. Andare su "Scrutinio online"

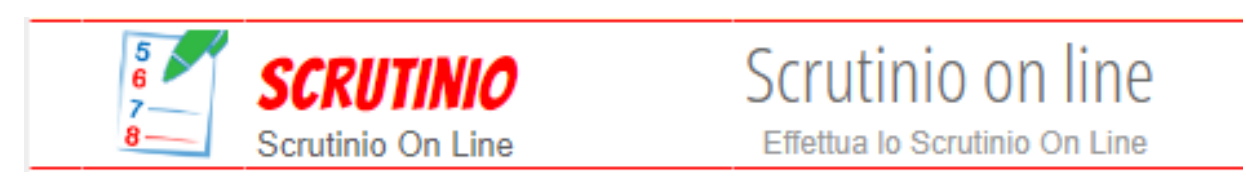

## e selezionare il precedente anno scolastico

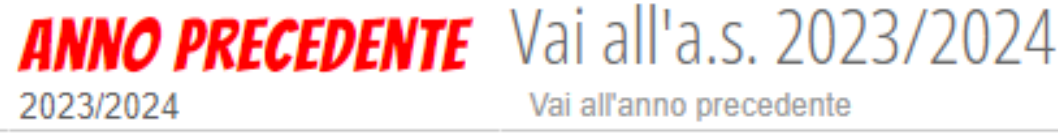

## 2. Il coordinatore di classe dovrà poi selezionare "Coordinatore"

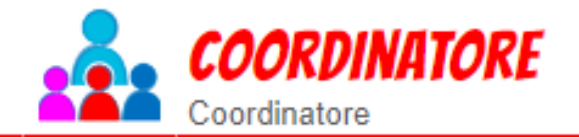

Coordinatore di classe Gestione coordinatore di classe

Vai all'anno precedente

e la classe di cui si vuole aprire lo scrutinio, selezionando "Differito"

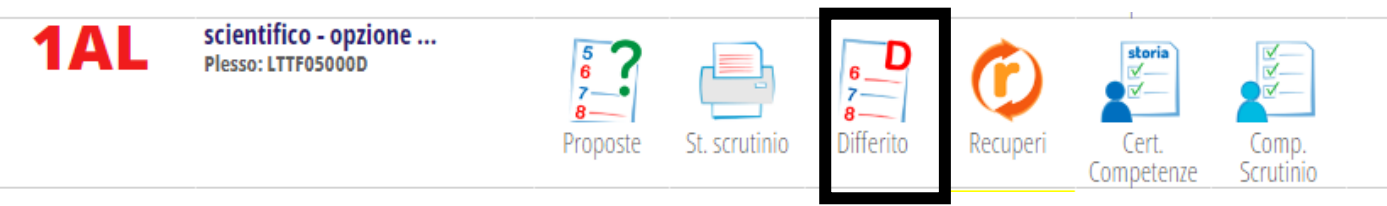

- Nella schermata successiva, controllare data e ora di inizio scrutinio e docenti presenti (con eventuali surroghe). Eliminare i docenti assenti e infine premere "Inizio Scrutinio".
- 4. Premere "Conferma" nella successiva schermata.
- 5. Apparirà solo l'elenco degli studenti sospesi in attesa di giudizio e per ogni voto in rosso, cliccare e selezionare il voto dello scrutinio differito nel menù a tendina

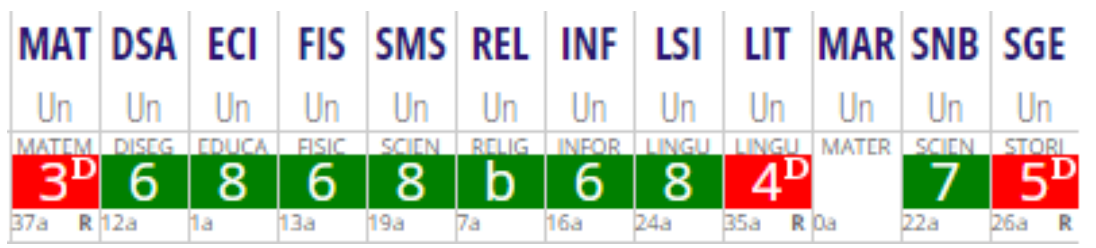

- 6. Una volta inseriti tutti i voti dello studente, selezionare nella colonna "Esito" se lo studente è ammesso o non ammesso alla classe su (ed eventualmente un breve giudizio). NOTA BENE:
  - <u>Per le classi seconde</u>, va fatta anche la nuova certificazione delle competenze (la cui guida è disponibile sul sito);
  - <u>Per le classi del triennio,</u> va calcolato anche il credito scolastico cliccando nel riquadro della colonna CRD (si vedano le guide degli scrutini finali per maggiori dettagli)
- 7. Infine cliccare su "Fine"

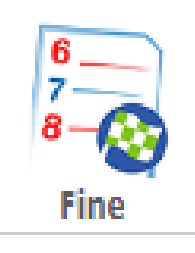

- 8. Nella schermata successiva, ricontrollare la correttezza della fine dello scrutinio e l'elenco dei docenti.
- 9. Stampare il verbale "differito" e il tabellone.

Staff digitale